# RS הדרכת עלמא – שיתוף משאבים

Lending physical

#### תזכורת - צמצום העומס

| Title informatior | 0 | rder 😨                    | Columns                | Action order 📀 |     | Show<br>on<br>right<br>click |
|-------------------|---|---------------------------|------------------------|----------------|-----|------------------------------|
| Column 1          |   | Column 2                  | Column 3               | Button 1       |     |                              |
| Creator/Publisher | ÷ | 🛛 External identifier 🛛 🕂 | 🛃 Barcode 🕂            | View           | -1- |                              |
| SBN ISBN          | ÷ | 🔽 Request Status 🛛 🕂      | 🗹 Multiple barcode 🛛 🕂 | Button 2       |     |                              |
| ISSN              | ÷ | 🔽 Resource Locate 🕂       | Active Notes           | Edit           | +   |                              |
| OCLC Number       | ÷ | 🔽 Requested Media 🛛 🕂     | 🔽 Request with acti 🕂  | More           |     |                              |
| LCCN              | 4 | 🔽 Due Date 🕂              |                        | Print Slip     | ÷   | ~                            |

# Lending physical

- Currently at> RS library/desk •
- unassigned + active להקפיד על •

| na | Exact Sciences and Engineering - AS1_RS_DESK •                                      | 2 |
|----|-------------------------------------------------------------------------------------|---|
|    | Physical items V Keywords V                                                         | ۹ |
| «  | Resource Sharing Lending Requests Task List (1 - 20 of 23) Print Slip Report        |   |
| ~  | Assigned to Me Unassigned Assigned to Others                                        |   |
| 9) | Author     Q     Actions <ul> <li>Remove Requests</li> <li>Change Status</li> </ul> | • |
|    | Select All 🔻 Activity Status : Active -                                             |   |

#### בבדיקות – הקפידו לבחור ספר שמוחזק בספרייה שלכן. אחרת תתקבל הודעה כזו כשתרצו לבצע הזמנה: No items available for the request due to policy.

Create Request

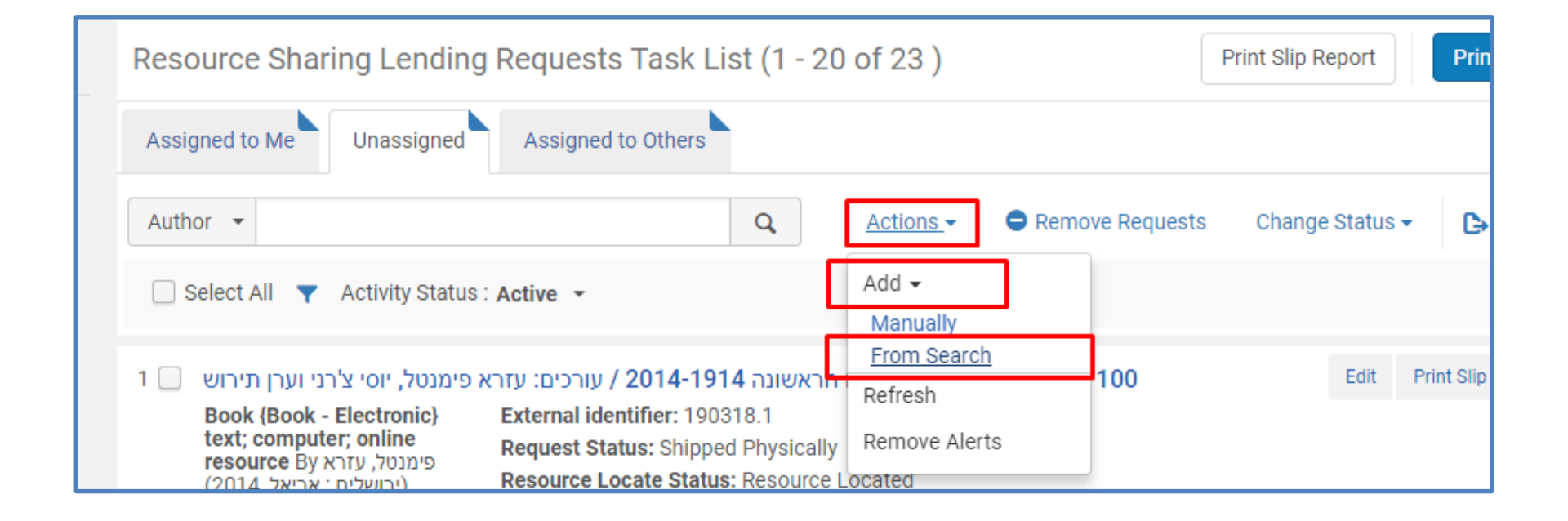

#### בחירת הפריט לאחר בדיקה שהוא פיזי, נמצא וזמין

| All Ti | tles | בדיקה                                                                                |                                                                   |                                             |                   |                                                                                    |                                                                              |                   | Cancel         |
|--------|------|--------------------------------------------------------------------------------------|-------------------------------------------------------------------|---------------------------------------------|-------------------|------------------------------------------------------------------------------------|------------------------------------------------------------------------------|-------------------|----------------|
| 2      | 4 🔾  | על ציסטואורתרוגרפיה<br>Book (Book - Physical<br>Subject: Kidney Failure              | יתית כרונית עם דגש<br>By בסון, אילנה (198<br>e, Chronic–radiograp | זי ספיקה כיל<br>(תל-אביב, 5)<br>hy Urograph | בחולים עם א<br>עו | דרכי השתן <mark>Language:<br/>Record nun</mark><br>(Aleph)000<br><b>Update Dat</b> | הבדיקה הרדיולוגית של<br>Hebrew<br><b>nber:</b><br>124406TAU01<br><b>e:</b> - |                   |                |
|        |      | Physical (1)                                                                         | Electronic                                                        | Digital                                     | Other d           | etails                                                                             |                                                                              |                   |                |
| ę      | 5 () | זיים פרשטמן ואורי גניזי                                                              | ם : בדיקה ניסויית / ר                                             | מיים <b>-</b> חילונינ                       | יחסי ד            |                                                                                    |                                                                              |                   |                |
|        |      | <b>Book {Book - Electron</b> i<br>ס ספיר ליד) פרשטמן, חיים<br>ניברסיטת תל-אביב, 2000 | <b>ic} text; computer; c</b><br>כז לפיתוח על-שם פנחי<br>(או)      | online resour<br>ל-אביב] : המר              | nce By<br>n]      | Language:<br>Record num                                                            | Hebrew<br>nber:<br>535436TAU01                                               |                   |                |
|        |      | Subject: Orthodox Jud<br>Jews Orthodox Judais<br>IsraelPublic opinion a              | aismIsraelRelatic<br>mIsraelPublic opi<br>and others              | nsNontrad                                   | itional<br>rism–  | Update Dat                                                                         | e: -                                                                         |                   |                |
|        |      | כז לפתוח על שם <b>:Series</b><br>פינחס ספיר)                                         | ברסיטת תל אביב. המר                                               | יירות דיו <mark>ן (א</mark> וני             | סדרת נ            |                                                                                    |                                                                              |                   |                |
|        |      | Physical El                                                                          | lectronic Digi                                                    | ital O                                      | ther details      |                                                                                    |                                                                              |                   |                |
| e      | 5    | רות גרינפלד-סלפטר ן                                                                  | ינציה ואמון אדהירנס                                               | של קואגלוט                                  | בדיקה             |                                                                                    |                                                                              |                   |                |
| -      |      | Book (Book - Physical                                                                | ינפלד-סלפטר, רות By ינפלד-                                        | יב, 1962) גרי                               | תל-אב)            | Language:                                                                          | Hebrew                                                                       |                   |                |
|        |      | Subject: Blood Coagul                                                                | ation Immune Adhe                                                 | rence Reacti                                | ion               | (Aleph)002<br>Update Dat                                                           | nber:<br>266606TAU01<br>.e: -                                                |                   |                |
|        |      | • Physical (1)                                                                       | Electronic                                                        | Digital                                     | Other d           | etails                                                                             |                                                                              |                   |                |
|        |      | 1 Holdings   1 of 1 items                                                            | are available                                                     |                                             |                   |                                                                                    |                                                                              |                   |                |
|        |      | Library                                                                              | Location                                                          |                                             | Call Num          | ber                                                                                | Accession Number                                                             | Item Availability | Related Record |
|        |      |                                                                                      | D                                                                 |                                             |                   | 7                                                                                  |                                                                              |                   |                |

# מילוי פרטי ההזמנה – ושמירה.

ועומרים

| General Information    |                         |          |                       |                                  | Al                        |
|------------------------|-------------------------|----------|-----------------------|----------------------------------|---------------------------|
| Request Attribute      |                         |          | נמיד אנחנו            | n                                | ~                         |
| Supplied To *          | שם הפרטנר               | •        | Owner *               | Resource Sharing Library         | •                         |
| Request Status         | Created lending request | -        | External identifier * | מס_הזמנה_שקיבלנו_מהספרייה_המבקשת |                           |
| Format                 | Physical                | •        | Requested Media       | אוסיף אותיות Any                 | לא לשכוח לה<br>– שיביה מס |
| Allow Other Format     |                         |          |                       | bgu/13777                        | ערכי. למשל:               |
| Language               |                         | •        | Shipping Cost         | 12.00                            | ILS                       |
| Date Needed By         |                         | <b>—</b> | Requester Email       | להתמלא אוטומטית                  | אמור                      |
| Level of Service       |                         | •        |                       | פי הגדרות הספק                   | 7                         |
| גו אפוער לרקוע         |                         |          |                       |                                  |                           |
| ין אפטר ייביןט<br>דחוף |                         |          |                       |                                  |                           |

#### במקרה וההזמנה נעלמת - מוצאים דרך ה TASKS או דרך ה FACETS »

Facets

Alerts

Physical

Electronic

Digital

Other details

\*\*\*שימו לב שישנם הבדלים בין השניים!! כדאי תמיד לבדוק בשניהם Status  $\sim$ Being Processed (2) **Resource Sharing Library - Resource** ? rtics Sharing Desk Cancelled (1) Created lending reg... (11) Requests - All - pickup from shelf (1) Print Slip Locate failed (6) Requests - Digitization - need approval (5) Rejected the borrow... (1) Borrowing requests - New - with no partner - unassigned (23) ng t Shipped Physically (6) urc Borrowing requests with active notes - unassigned (23) Will Supply (1) Lending requests - New - unassigned (13) Less Lending requests with active notes - unassigned (2) **Request Printed**  $\sim$ Lending requests failed locate - unassigned (6) No(10)2 בדיקה של קואגלוטינציה ואמון אדהירנס / רות גרינפלד-סלפטו Edit Print Slip תזכורת – External identifier: Book (Book - Physical) By Manage Fulfillment Options גרינפלד-סלפטר, רות מס\_הזמנה\_שקיבלנו\_מהספרייה\_המבקשת לא לסמן (תל-אביב, 1962) Request Status: Created lending request Duplic Manage Fulfillment Optio OCLC Number: לעולם. Resource Locate Status: Resource Located 233411793 Reassign Requested Media: Any Pages: 'T 33 Request Printed: No Search Subject: Blood Request Reported: No Coagulation -- Immune Detach from MMS Adherence Reaction Requested Format: Physical MMS ID: Reject Creation Date: 21/03/2018 990022666060204146 Update Date: 21/03/2018 Ship non-returnable Ship Item Will Supply

General Message

#### בודקים שאכן מדובר בפריט שרצינו ויוצרים את ההזמנה.

| Manage Resource Opt        | ions                             |                                | Remove Al           | erts Cancel | Place Request |
|----------------------------|----------------------------------|--------------------------------|---------------------|-------------|---------------|
| The big test : the secret  | history of the American          |                                |                     |             |               |
| Author<br>Pages:           | Lemann, Nicholas<br>viii, 406 p. | Place Of Publication:<br>Year: | New York :<br>c1999 |             |               |
| Resource Options           |                                  |                                |                     |             |               |
| Electronic Services        |                                  |                                |                     |             | >             |
| Digital Services           |                                  |                                |                     |             | >             |
| Physical Services          |                                  |                                |                     |             | ~             |
| 1 - 1 of 1                 |                                  |                                |                     |             | <b>⊳</b> ¢    |
| ▲ Library                  | Location                         | Call Number                    | No. of Items        | Available   |               |
| 1 Sourasky Central Library | Reading room 1 B                 | 371.26(73) LEM                 | 1                   | 1           |               |
| Requests                   |                                  |                                |                     |             | ~             |
|                            |                                  |                                |                     |             |               |
|                            | Ν                                | lo records were found.         |                     |             |               |

# אין צורך למלא additional request attributes

| Create Request           | ſ                          |                      | Cancel Submit |
|--------------------------|----------------------------|----------------------|---------------|
| The big test : the       | e secret history of the An | erican meritocracy / |               |
| Institution              | Tel Aviv University        |                      |               |
| Create Request           |                            |                      | ~             |
| Request Type *           | Ship physically            | <b>*</b>             |               |
| Note                     |                            |                      |               |
| To *                     | Resource Sharing Library   |                      |               |
| Additional Request Att   | ributes                    |                      | ~             |
| Destination<br>Locations |                            | <b>T</b>             |               |
| Call Number Type         |                            | *                    |               |
| Call Number              |                            |                      |               |
|                          |                            |                      |               |

# הודעת הצלחה מתקבלת, למטה פרטי ההזמנה והצעד הבא.

| The big test : the se                                               | ecret history of t                                                                                                    | he American                                       |                                                                                                    |                                                                                                    |                                                                         |                                                                                                    |                   |         |            |     |
|---------------------------------------------------------------------|----------------------------------------------------------------------------------------------------|---------------------------------------------------|----------------------------------------------------------------------------------------------------|----------------------------------------------------------------------------------------------------|-------------------------------------------------------------------------|----------------------------------------------------------------------------------------------------|-------------------|---------|------------|-----|
| Author<br>Pages:                                                    | Lemann, Nic<br>viii, 406 p.                                                                                                    | cholas                                            |                                                                                                    | Place Of Publication<br>Year:                                                                                  | :                                                                       | New York :<br>c1999                                                                                        |                   |         |            |     |
| esource Options                                                     |                                                                                                    |                                                   |                                                                                                    |                                                                                                    |                                                                         |                                                                                                    |                   |         |            |     |
| Electronic Services                                                 |                                                                                                    |                                                   |                                                                                                    |                                                                                                    |                                                                         |                                                                                                    |                   |         |            | >   |
| Digital Services                                                    |                                                                                                    |                                                   |                                                                                                    |                                                                                                    |                                                                         |                                                                                                    |                   |         |            | >   |
| Physical Services                                                   |                                                                                                    |                                                   |                                                                                                    |                                                                                                    |                                                                         |                                                                                                    |                   |         |            | ~   |
| 1 - 1 of 1                                                          |                                                                                                    |                                                   |                                                                                                    |                                                                                                    |                                                                         |                                                                                                    |                   |         | ₿          | 0   |
| ▲ Library                                                           |                                                                                                    | Location                                          |                                                                                                    | Call Number                                                                                                    |                                                                         | No. of Items                                                                                               | Ava               | ailable |            |     |
| 1 Sourasky Central Libra                                            | ry                                                                                                    | Reading room 1 B                                  |                                                                                                    | 371.26(73) LEM                                                                                                 |                                                                         | 1                                                                                                    | 1                 |         |            |     |
| Requests                                                            |                                                                                                    |                                                   |                                                                                                    |                                                                                                    |                                                                         |                                                                                                    |                   |         |            | ~   |
| 1 - 1 of 1                                                          |                                                                                                    |                                                   |                                                                                                    |                                                                                                    |                                                                         |                                                                                                    |                   |         | D          | 0   |
| 1 The b<br>Reque<br>ID: 181<br>Creato<br>Barcoo<br>Extern<br>Pickup | ig test : the secret hi<br>st <b>Type:</b> Ship physically<br>3655350004146<br>r: אן ארי, מירה<br>le: 149042208705<br>al Identifier: 18136551<br>Location: Resource Sh | istory of the Ameri<br>80004146<br>haring Library | can meritocracy<br>Place in Queue<br>Call Number: 3<br>Request Date:<br>Note: Title of A<br>the secret histo<br>meritocracy /, I<br>photocopy.vili, | r/<br>: 0<br>71.26(73) LEM<br>21/03/2018<br>rticle: The big test :<br>ry of the American<br>Pages to<br>406 p. | Workflow<br>Process S<br>Managed<br>Central Lib<br>Managed<br>Process D | Step: Pickup From S<br>tatus: New<br>By Library: Sourasky<br>orary<br>By Desk: AC1_RS_D<br>ate: 21/03/2018 | Shelf<br>y<br>ESK | Cancel  | Print Slip | ••• |

### ההזמנה נמצאת כעת בסטטוס being processed

#### The example of Richard Wright / Dan McCall 2 Edit Print Slip .... Book (Book - Physical) By External identifier: 200 McCall, Daniel F. (New Request Status: Being Processed York : Harcourt Brace & Resource Locate Status: Resource Located World c1969) Requested Media: Any OCLC Number: 36220 Request Printed: No Pages: 202 p. Request Reported: No Subject: Wright, Richard,--1908-1960--Criticism and Requested Format: Physical interpretation Creation Date: 26/03/2018 MMS ID: Update Date: 26/03/2018 990012602050204146

#### תהליך ההבאה מהמדף:

אפשר לעבור לדלפק ההשאלה, אך לא חייבים (תלוי מי מביא את הספרים)

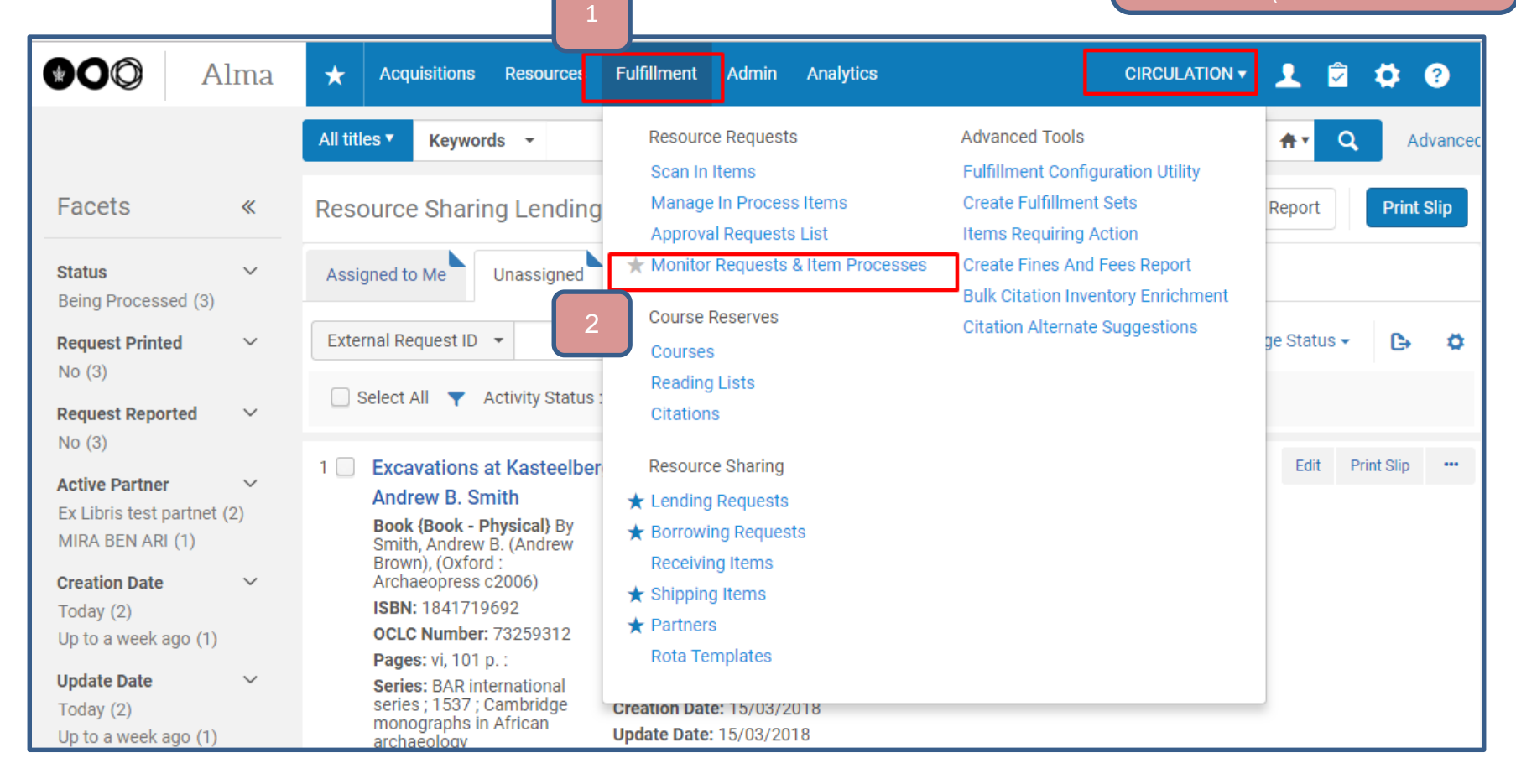

### הזמנות דרך ה FACETS

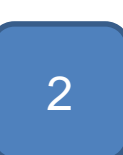

| Date Needed by                                                                                                | ~                                                              |
|----------------------------------------------------------------------------------------------------|----------------------------------------------------------------|
| In a Week (1)                                                                                                 |                                                                |
| In 2 Weeks (1)                                                                                                |                                                                |
| Undefined (6)                                                                                                 |                                                                |
| Workflow Step Status                                                                                          | ~                                                              |
| New (o)                                                                                                    |                                                                |
| Pickup Institution                                                                                            | $\sim$                                                         |
| Tel Aviv University (8)                                                                                       |                                                                |
|                                                                                                    |                                                                |
| Pickup Location                                                                                               | $\sim$                                                         |
| Pickup Location<br>Resource Sharing Lib                                                                       | <ul><li>✓</li><li>(2)</li></ul>                                |
| Pickup Location<br>Resource Sharing Lib<br>Sourasky Central Libr                                              | <ul><li>✓</li><li>(2)</li><li>(3)</li></ul>                    |
| Pickup Location<br>Resource Sharing Lib<br>Sourasky Central Libr<br>Life Sciences and M                       | <ul> <li>(2)</li> <li>(3)</li> <li>(1)</li> </ul>              |
| Pickup Location<br>Resource Sharing Lib<br>Sourasky Central Libr<br>Life Sciences and M<br>Exact Sciences and | <ul> <li>(2)</li> <li>(3)</li> <li>(1)</li> <li>(1)</li> </ul> |
| Pickup Location<br>Resource Sharing Lib<br>Sourasky Central Libr<br>Life Sciences and M<br>Exact Sciences and | <ul> <li>(2)</li> <li>(3)</li> <li>(1)</li> <li>(1)</li> </ul> |
| Pickup Location<br>Resource Sharing Lib<br>Sourasky Central Libr<br>Life Sciences and M<br>Exact Sciences and | <ul> <li>(2)</li> <li>(3)</li> <li>(1)</li> <li>(1)</li> </ul> |

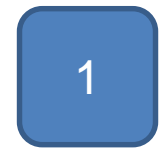

Facets Туре  $\sim$ Request (130) In Process (5) Material Type  $\sim$ Undefined (1) Book (82) DVD (1) Undefined (48) + More (2) Workflow Step  $\sim$ Pickup From Shelf (8) On Hold Shelf (71) Transit Item (9) Undefined (45) In Process (2) Request/Process Type ∨ Acquisition technical... (4) Booking request (2) Circulation Departm... (1) General hold request (1) + More (5) Request Date  $\sim$ Today (8)

«

Yesterday (3) Up to three days ago (6) Up to a week ago (22)

# הוצאת קובץ אקסל לאיסוף מהמדף

|                                                  | Requests <b>v</b>                                                                                                    | All 👻                                                                                                    |                                                                                                    |                                                                                                    | Q      |            |       |
|--------------------------------------------------|----------------------------------------------------------------------------------------------------|----------------------------------------------------------------------------------------------------|----------------------------------------------------------------------------------------------------|----------------------------------------------------------------------------------------------------|--------|------------|-------|
| «                                                | < Resource                                                                                                    | ce Request Monitoring (1 - 2 of 2                                                                                                    | 2)                                                                                                    |                                                                                                    |        | Ca         | ncel  |
| ~                                                |                                                                                                    |                                                                                                    |                                                                                                    |                                                                                                    |        | Ŀ          | •     |
| ~                                                | Y Workflow                                                                                                    | Step : Pickup From Shelf 😒 Pickup Locati                                                                                                    | on : Resource Sharing Library 📀                                                                                                    | Clear all                                                                                                    |        |            | Excel |
| <ul> <li>(1)</li> <li>)</li> <li>&gt;</li> </ul> | 1<br>1001 C AATH<br>POLICIAS<br>We do and<br>C AATH<br>POLICIAS<br>We do and<br>C AATH<br>POLICIAS<br>WE AATH<br>POLICIAS<br>WE AATH<br>POLICIAS | 1001 math problems.<br>Request Type: Patron physical item<br>request<br>ID: 1811598060004146<br>Creator: און שריג, יוליה<br>Mequester: שריג, יוליה (און דער)<br>External Identifier: 1621723850004146<br>Pickup Location: Resource Sharing<br>Library | Place in Queue: 0<br>Request Date: 19/03/2018                                                                                                    | Workflow Step: Pickup From<br>Shelf<br>Process Status: New<br>Managed By Library:<br>Resource Sharing Library<br>Managed By Desk: Resource<br>Sharing Desk<br>Process Date: 19/03/2018<br>Expiration Date: 26/03/2018 | Cancel | Print Slip |       |
| ×<br>×<br>×                                      | 2                                                                                                    | The big test : the secret history of the<br>Request Type: Ship physically<br>ID: 1813655350004146<br>Creator: בארי, מירה E<br>Barcode: 149042208705<br>External Identifier: 1813655180004146<br>Pickup Location: Resource Sharing<br>Library          | American meritocracy /<br>Place in Queue: 0<br>Call Number: 371.26(73)<br>LEM<br>Request Date: 21/03/2018<br>Note: Title of Article:The big<br>test: the secret history of the<br>American meritocracy /,<br>Pages to photocopy.viii, 406<br>p. | Workflow Step: Pickup From<br>Shelf<br>Process Status: New<br>Managed By Library:<br>Sourasky Central Library<br>Managed By Desk:<br>AC1_RS_DESK<br>Process Date: 21/03/2018<br>Expiration Date: 28/03/2018           | Cancel | Print Slip |       |

| А                                   | В                                                                               | С                                                                                                    | D                                                                                                    | E                                                                                                    |                                                                                                    |
|-------------------------------------|---------------------------------------------------------------------------------|----------------------------------------------------------------------------------------------------|----------------------------------------------------------------------------------------------------|----------------------------------------------------------------------------------------------------|----------------------------------------------------------------------------------------------------|
| JRequest.title                      | Request Type                                                                    | ID                                                                                                    | Creator                                                                                                    | MMS ID                                                                                                    | Reque                                                                                                    |
| 001 math problems.                  | Patron physical item request                                                    | 1811598060004146                                                                                                    | שריג, יוליה                                                                                                    | 9932738320004146                                                                                                    |                                                                                                    |
| he big test : the secret history of | Ship physically                                                                 | 1813655350004146                                                                                                    | בן ארי, מירה                                                                                                    | 990014904220204146                                                                                                    |                                                                                                    |
|                                     |                                                                                 |                                                                                                    |                                                                                                    |                                                                                                    |                                                                                                    |
|                                     |                                                                                 |                                                                                                    |                                                                                                    |                                                                                                    |                                                                                                    |
|                                     | A<br>IRequest.title<br>01 math problems.<br>he big test : the secret history of | A B<br>IRequest.title Request Type<br>101 math problems. Patron physical item request<br>be big test : the secret history of Ship physically | A     B     C       IRequest.title     Request Type     ID       101 math problems.     Patron physical item request     1811598060004146       18 big test : the secret history of Ship physically     1813655350004146 | ABCDIRequest.titleRequest TypeIDCreator101 math problems.Patron physical item request1811598060004146ne big test : the secret history of Ship physically1813655350004146 | ABCDEIRequest TypeIDCreatorMMS ID01 math problems.Patron physical item request18115980600041469932738320004146ne big test : the secret history of Ship physically1813655350004146990014904220204146 |

### אפשר גם ללא אקסל – כשיש מעט ספרים

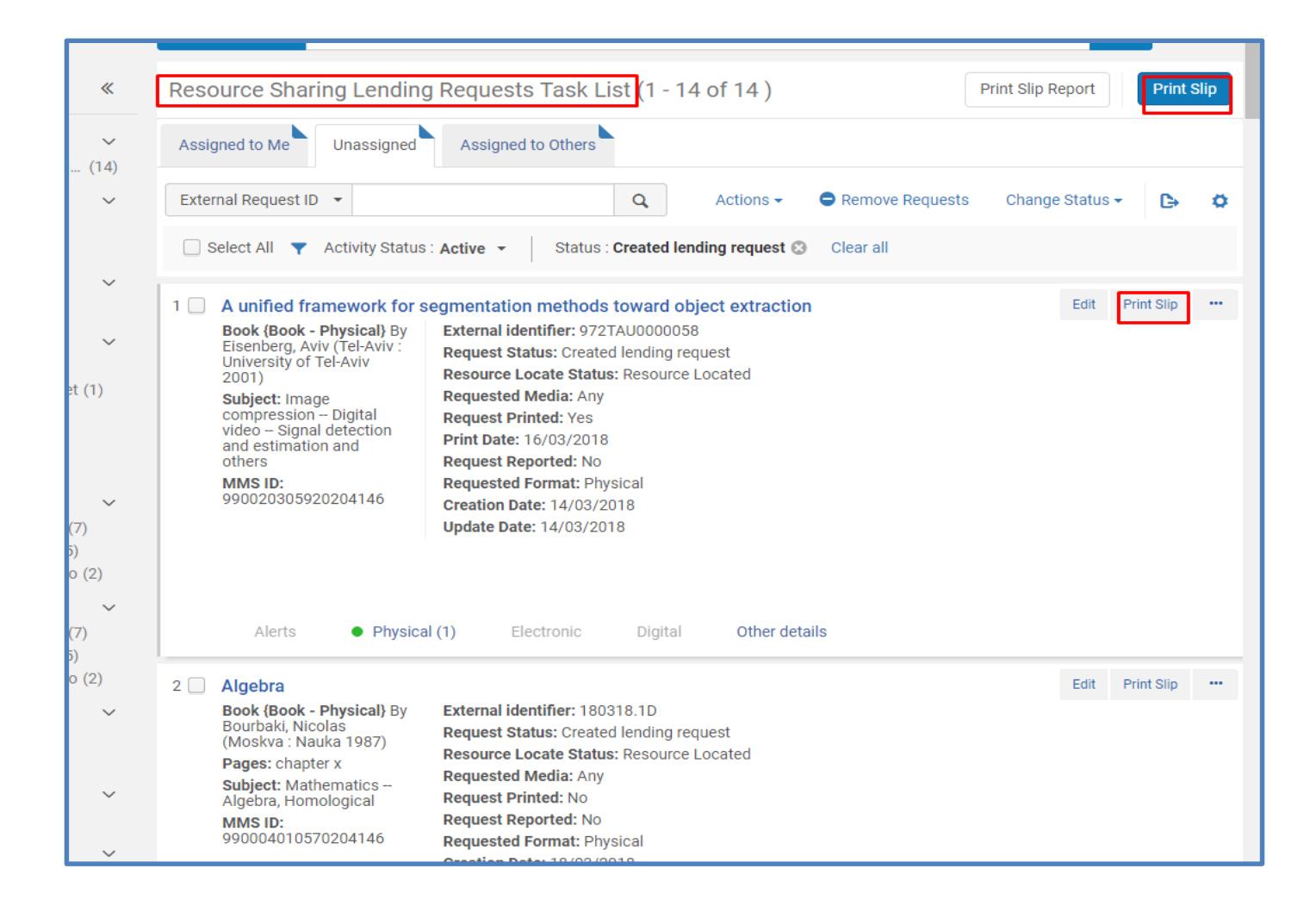

# אחרי שהבאנו מהמדף – אפשר לשלוח!

fulfillment

עוברים חזרה RS לספריית/דסק

| Alma                                                                                                    | Acquisitions Resources Fulfillment Admin Analytics Resource Sharing Libration                                                                                                    | rary - Resource<br>Sharing Desk                  |
|----------------------------------------------------------------------------------------------------|----------------------------------------------------------------------------------------------------|--------------------------------------------------|
| Facets «                                                                                                    | Resource Request Mor     Checkout/Checkin     Advanced Tools     Advanced Tools | Can                                              |
| Type ×<br>Request (8)<br>Material Type ×                                                                                              | Manage Patron Services       Fulfillment Configura         Pickup Location: Sc       Return Items       Create Fulfillment Services         Library       Offline Circulation       Offline Circulation         Resource Requests       Items Requiring Acti       Pick From Shelf                                                                                                    | tion Utility<br>:ts<br>on8<br>es Report          |
| Book (2)<br>Undefined (6)<br>Workflow Step ✓<br>Pickup From Shelf (3)<br>Transit Item (1)<br>Undefined (4)                            | 6       The test /       Scan In Items       Bulk Citation Inventor         6       The test /       Request Type: Tran       Expired Hold Shelf       Citation Alternate Su         1D: 1813653890004       Active Hold Shelf       Approval Requests List         Barcode: 13356220       Monitor Requests & Item Processes                                                                                                    | ry Enrichment<br>ggestions<br>1<br>Update Expiry |
| Request/Process Type<br>Booking request (1) ✓<br>General hold requ (1)<br>Patron physical ite (2)<br>Ship digitally (2)<br>+ More (2) | Zibrary     Course Reserves       Zourses     Reading Lists       Zourses     Request Type: Ship       ID: 1813655350004     Resource Sharing                                                                                                    | 8<br>Cancel Print Slip<br>n                      |
| Request DateToday (8)Date Needed ByUndefined (8)                                                                                      | גן ארי, מירה Creator: בן ארי, מירה<br>Barcode: 14904220<br>External Identifier:<br>Pickup Location: Rt<br>Library ★ Shipping Items<br>★ Partners                                                                                                    | 8                                                |
| Workflow Step Status<br>In Process (1)<br>New (3)<br>Undefined (4)                                                                    | Rota Templates     ★ calvereiu       8     CMOS integrated       Request Type: Patron physical item request     Place in Queue: 1       ID: 1813655770004146     Request Date: 21/03/2018                                                                                                    | Move To Task List                                |

### משלוח הפריטים

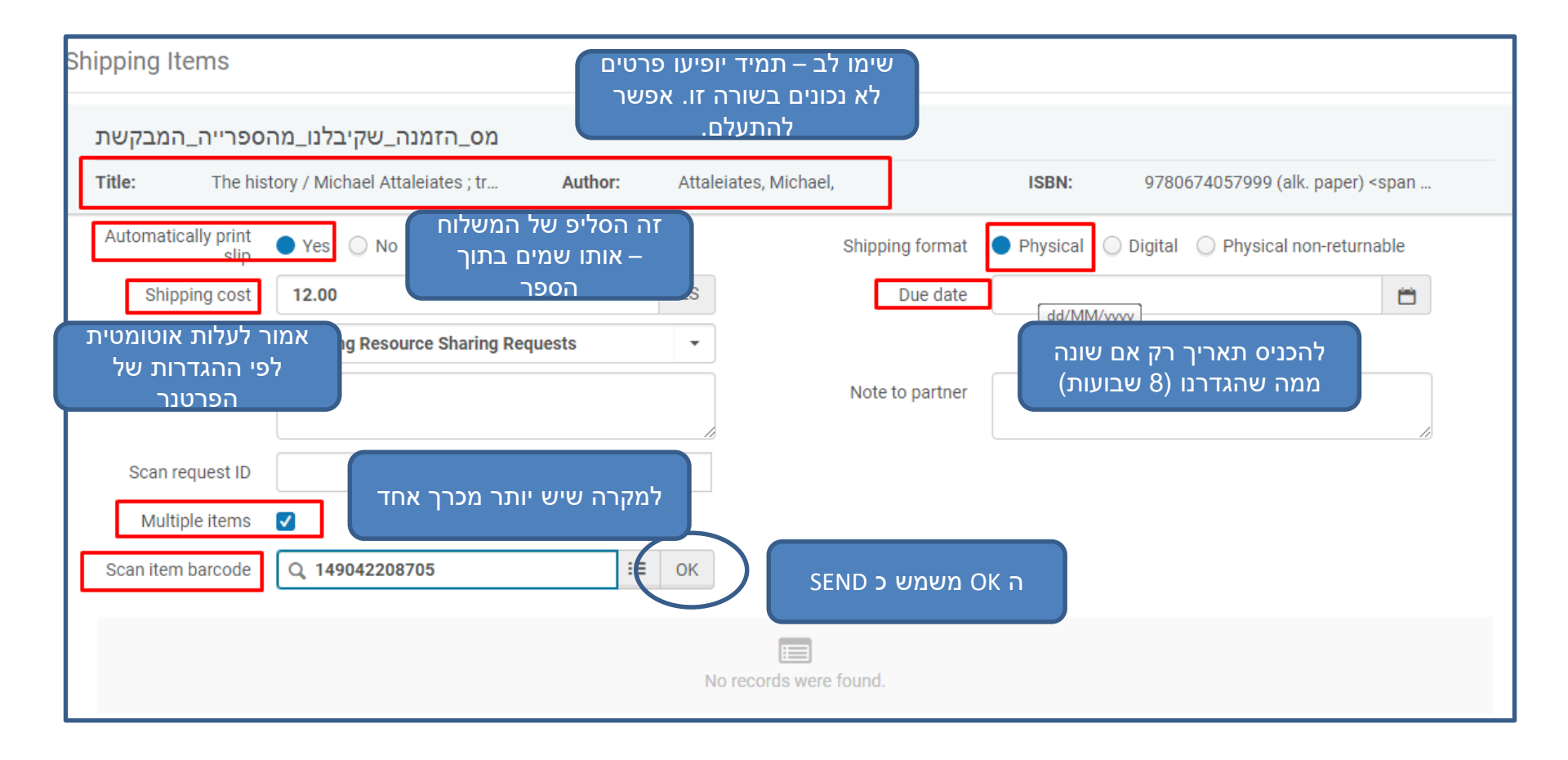

### במידה ויש יותר מכרך אחד – זה המסך שיקפוץ.

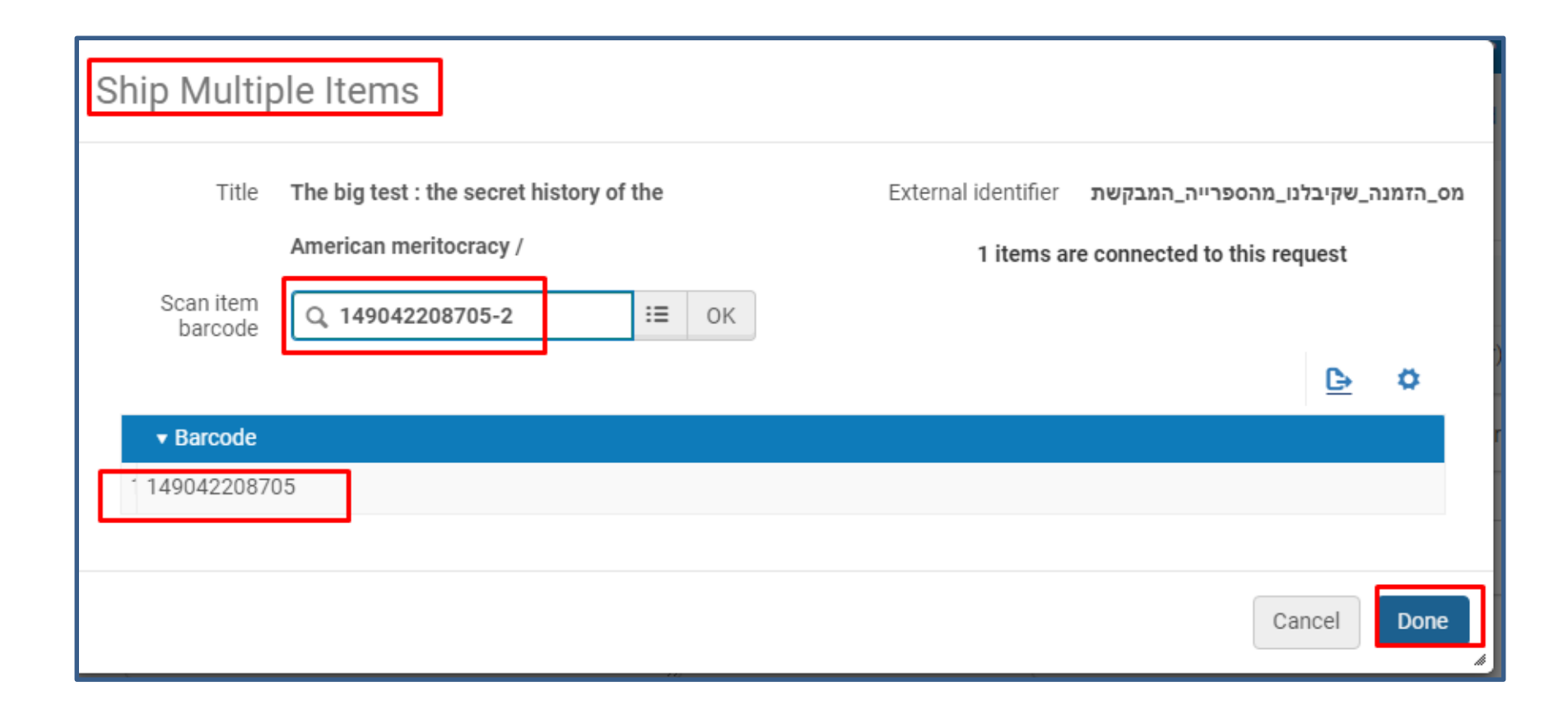

# הסטטוס משתנה אוטומטית (ואם לא – אפשר לשנות דרך ה EDIT)

| Lemann, Nicholas (New<br>York : Farrar Straus and<br>Giroux c1999)<br>ISBN: 0374299846<br>OCLC Number: 41482226<br>Pages: viii, 406 p.<br>Subject: Educational<br>Testing ServiceHistory<br>Educational tests and<br>measurementsUnited<br>StatesHistory Ability<br>United StatesTesting<br>History and others | External dentitier:         non-frace         another         another |
|----------------------------------------------------------------------------------------------------|----------------------------------------------------------------------------------------------------|
| 990014904220204146                                                                                                    |                                                                                                    |

### הפריט חזר מהפרטנר. אופציה 1 להחזרה דו-שלבית:

| 6 The<br>Bool<br>Lem<br>York<br>Girot<br>ISBN<br>OCL<br>Page<br>Subj<br>Test<br>Educ<br>mea<br>State<br>Unite<br>Histe | big test : the<br>k (Book - Physicann, Nicholas<br>: Farrar Strau-<br>ux c1999)<br>l: 0374299844<br>C Number: 41<br>es: viii, 406 p.<br>ect: Education<br>ing Service-H<br>cational tests<br>surements-Uites-History - A<br>ed States-Testory<br>ory and others<br>S ID: | e secret hi<br>sical} By<br>(New<br>s and<br>6<br>482226<br>nal<br>listory<br>and<br>nited<br>Ability<br>sting<br>s | istory of<br>External<br>המבקשת<br>Request<br>Request<br>Request<br>Request<br>Request<br>Creation<br>Update I<br>Barcode | the American<br>identifier:<br>יבלנו_מהספרייה<br>Status: Shippe<br>e Locate Status<br>ed Media: Any<br>Printed: No<br>Reported: No<br>ed Format: Phy<br>Date: 21/03/20<br>20ate: 21/03/20<br>: 14904220870 | meritocracy<br>מס_הזמנה_שק<br>d Physically<br>s: Resource Lo<br>rsical<br>018<br>18 | / Nicholas Lemann | R<br>M<br>D<br>R<br>C<br>S<br>S<br>G | Edit<br>enew<br>lanage Fulf<br>uplicate<br>eassign<br>hecked In<br>hip non-ret<br>hip Item<br>eneral Mes | Print Slip<br>illment Op<br>urnable<br>ssage |  |
|----------------------------------------------------------------------------------------------------|----------------------------------------------------------------------------------------------------|----------------------------------------------------------------------------------------------------|----------------------------------------------------------------------------------------------------|----------------------------------------------------------------------------------------------------|-------------------------------------------------------------------------------------|-------------------|--------------------------------------|----------------------------------------------------------------------------------------------------|----------------------------------------------|--|
|                                                                                                    | Alerts                                                                                                    | <ul> <li>Physical</li> </ul>                                                                                        | (2)                                                                                                    | Electronic                                                                                                    | Digital                                                                             | Other details     |                                      |                                                                                                    |                                              |  |
|                                                                                                    |                                                                                                    |                                                                                                    |                                                                                                    |                                                                                                    |                                                                                     |                   | © Ex Libris, a                       | a ProQuest                                                                                               |                                              |  |

# ההזמנה נעלמת. כך אפשר למצוא אותה:

| Assigned to Me Unassigned                                                                                                    | Assigned to Others                                                                                                    |
|----------------------------------------------------------------------------------------------------|----------------------------------------------------------------------------------------------------|
| Title  the test Select All Activity Status                                                                                                    | Q Actions -   Remove Requests Change Status - Change Status - Change Status - Change Status - Change Status -                                                                                                    |
| 1       The big test : the secret hi         Book {Book - Physical} By         Lemann, Nicholas (New         York : Farrar Straus and         Giroux c1999)         ISBN: 0374299846         OCLC Number: 41482226         Pages: viii, 406 p.         Subject: Educational         Testing ServiceHistory         Educational tests and         measurementsUnited         StatesHistory Ability         United States-Testing         History and others         MMS ID:         990014904220204146 | View Print Slip ••••          External identifier:       מס_הזמנה_שקיבלנו_מהספרייה_המבקשת         Request Status: Request Completed         Resource Locate Status: Resource Located         Requested Media: Any         Request Printed: No         Requested Format: Physical         Creation Date: 21/03/2018         Update Date: 25/03/2018         Barcode: 149042208705 |
| Alerts   Physical                                                                                                    | I (1) Electronic Digital Other details                                                                                                    |

#### אחרי שהחזרנו ב RS: כך זה נראה בפרימו:

|               | MULTIPLE VERSIONS<br>The big test : the secret his<br>Nicholas Lemann<br>Checked out/Not available:<br>2 versions of this record exis | tory of the<br>Sourasky Ce<br>t. See all ver | e American m<br>ntral Library <b>Re</b><br>sions > | eritocracy<br>ading room | 1 B - 1st floor ( | (371.26(73) | LEM) >        | *         |  |
|---------------|----------------------------------------------------------------------------------------------------|----------------------------------------------|----------------------------------------------------|--------------------------|-------------------|-------------|---------------|-----------|--|
| ТОР           | Send to                                                                                                    |                                              |                                                    |                          |                   |             |               |           |  |
| SEND TO       |                                                                                                    |                                              | ß                                                  | 5                        | 77                | S           | ē             | B         |  |
| DETAILS       | EAPORT BIBLEA E-MAIL                                                                                                    | REPWORKS                                     | ENDNOTE                                            | EASYBIB                  | CITATION          | PERMALINK   | PRINT         | EXPORTING |  |
| LINKS         | Get It                                                                                                    |                                              |                                                    |                          |                   |             |               |           |  |
| SIMILAR ITEMS | REQUEST OPTIONS: Request / Resource sharing request                                                                                   |                                              |                                                    |                          |                   |             |               |           |  |
|               | Sourasky Central Library Reading room 1 B - 1st floor 371.26(73) LEM<br>Hide Details                                                  |                                              |                                                    |                          |                   |             |               |           |  |
|               | (1 copy, 0 available, 0 requests)                                                                                                    |                                              |                                                    |                          |                   |             |               |           |  |
|               | 1 - 1 of 1 Records                                                                                                    |                                              |                                                    |                          |                   |             |               |           |  |
|               | BARCODE                                                                                                    | TYPE                                         | POLICY                                             |                          | DESCRIPTION       | ST          | ATUS          | <b>-</b>  |  |
|               | 149042208705                                                                                                    | Book                                         | 2 Week Loar                                        | 1                        |                   | Or          | n ILL process |           |  |
|               |                                                                                                    |                                              |                                                    |                          |                   |             |               |           |  |

# עכשיו צריך להחזיר לספרייה עצמה:

|                         | Alma 🛧 Acquisitions Resources                                 | Fulfillment Admin Analytics Resource Sharing Library - Resource Sharing Desk                                                                                                    |
|-------------------------|---------------------------------------------------------------|----------------------------------------------------------------------------------------------------|
| אין לנו צורך<br>בסליפ   | Physical items  Keywords                                      | Checkout/Checkin Advanced Tools vance<br>Manage Patron Services Fulfillment Configuration Utility                                                                                                    |
| ברקוד/מספר              | Scan In Items     Scan in Items     Change Item Information   | Return Items     Create Fulfillment Sets     Receiv       Offline Circulation     Offline Circulation       Resource Requests     Items Requiring Action       Pick From Shelf     Create Fines And Fees Report |
| הזמנה                   | Automatically print slip Ves No<br>External Identifier Ves No | ★ Scan In Items     Bulk Citation Inventory Enrichment       Expired Hold Shelf     Citation Alternate Suggestions       Active Hold Shelf     Approval Requests List                                           |
| וח- א לסמן<br>house use | Register in-house use                                         | Monitor Requests & Item Processes Course Reserves Courses                                                                                                    |
|                         |                                                               | Citations Resource Sharing Lists Resource Sharing                                                                                                    |
|                         |                                                               | <ul> <li>★ Borrowing Requests         <ul> <li>Receiving Items</li> <li>★ Shipping Items</li> <li>★ Partners</li></ul></li></ul>                                                                                |

| Title                                                                 | Destination                 | Barcode      | Request/Process<br>Type   | Requester | Requester ID | Place in<br>Queue | Checked<br>In |  |
|-----------------------------------------------------------------------|-----------------------------|--------------|---------------------------|-----------|--------------|-------------------|---------------|--|
| The big test : the secret<br>history of the American<br>meritocracy / | Sourasky Central<br>Library | 149042208705 | Transit for<br>reshelving | -         | 4            | 1                 |               |  |

### וככה זה נראה בפרימו אחרי שהחזרנו בספרייה עצמה: (לדעתי כדאי לשנות את הסטטוס)

| THE<br>BIG<br>TEST  | воок<br>The big test : the sect<br>Nicholas Lemann<br>c1999 | ret history of t | he American m             | eritocracy     |                       |                 |            |            |
|---------------------|-------------------------------------------------------------|------------------|---------------------------|----------------|-----------------------|-----------------|------------|------------|
|                     | 📫 Checked out/Not avai                                      | ilable: Sourasky | Central Library <b>Re</b> | ading room 1 E | 3 - 1st floor (       | (371.26(73) LEN | 4)>        |            |
| DP<br>END TO        | Send to                                                     |                  |                           |                |                       |                 |            |            |
| ET IT               | EXPORT BIBTEX E-1                                           | MAIL REFWOR      | RKS ENDNOTE               | EASYBIB        | <b>77</b><br>CITATION | PERMALINK       |            | EXPORT RIS |
| NKS                 | Get It                                                      |                  |                           |                |                       |                 |            |            |
| IMILAR ITEMS<br>AGS | REQUEST OPTIONS                                             | : Request / F    | Resource sharing          | request        |                       |                 |            |            |
|                     | Sourasky Central Li<br>Hide Details                         | ibrary Readin    | g room 1 B -1st           | floor 371.26(  | 73) LEM               |                 |            |            |
|                     | (1 copy, 0 available, (                                     | 0 requests)      |                           |                |                       |                 |            |            |
|                     | 1 - 1 of 1 Records                                          |                  |                           |                |                       |                 |            |            |
|                     | BARCODE                                                     | TYPE             | POLICY                    | DESCRIP        | TION                  | STATUS          |            |            |
|                     |                                                             |                  |                           |                | _                     | L i n el i      | 05/00/0040 | _          |

### הפריט חזר מהפרטנר. אופציה 2 להחזרה בשלב אחד:

| ۲ | Acquisitions R                                                                                                    | tesources               | Fulfillment                                                                                                    | Admin                               | Analytics                  | Resource Sharing Library - Resource<br>Sharing Desk                                                      | 1   |
|---|----------------------------------------------------------------------------------------------------|-------------------------|----------------------------------------------------------------------------------------------------|-------------------------------------|----------------------------|----------------------------------------------------------------------------------------------------|-----|
| F | Resource Sharing Lend<br>Book {Book - Physical} By<br>Somville, Roger,<br>(Bruxelles : L de Meyer<br>c1966)<br>OCLC Number: 5819538<br>Pages: 104 p. :<br>Subject: Somville, Roger,-<br>-1923Catalogs<br>MMS ID:<br>990019931960204146<br>Barcode: 1993196-10<br>Alerts Physical<br>Alerts Physical<br>The Austrian example / Ku<br>Book {Book - Physical} By<br>Waldheim, Kurt (New York<br>: Macmillan Co 1973) |                         | Checkout/Checkin<br>Manage Patron Services<br>★ Return Items<br>Resource Requests<br>Pick From Shelf<br>Scan In Items<br>Expired Hold Shelf<br>Active Hold Shelf |                                     |                            | Advanced Tools                                                                                           | Rep |
|   |                                                                                                    |                         |                                                                                                    |                                     |                            | Create Fulfillment Sets<br>Offline Circulation<br>Items Requiring Action<br>Create Fines And Fees Report |     |
|   |                                                                                                    |                         |                                                                                                    |                                     |                            | Bulk Citation Inventory Enrichment<br>Citation Alternate Suggestions                                     |     |
|   |                                                                                                    |                         | Approva<br>Monitor                                                                                                    | al Requests<br>Requests<br>Reserves | s List<br>& Item Processes |                                                                                                    |     |
|   |                                                                                                    |                         | Course                                                                                                    | s<br>g Lists                        |                            |                                                                                                    |     |
|   |                                                                                                    |                         | Citation                                                                                                    | IS                                  |                            |                                                                                                    |     |
|   |                                                                                                    |                         | Resource                                                                                                    | e Sharing<br>Requests               |                            |                                                                                                    |     |
|   | OCLC Number: 653<br>Pages: 230 p. :<br>Subject: AustriaF<br>relations20th cen                                                                                                    | 3571<br>oreign<br>itury | <ul> <li>★ Borrowi</li> <li>Receivin</li> <li>★ Shippin</li> </ul>                                                                                               | ing Reques<br>ng Items<br>g Items   | ts                         |                                                                                                    |     |

#### מעבירים ברקוד אחרי ברקוד

| < | Manage Item Returns              |                                         |                               | Go to Patron services Exit |
|---|----------------------------------|-----------------------------------------|-------------------------------|----------------------------|
|   | Scan item barcode * 148609115845 | X III OK<br>OK<br>Alt +<br>Shift<br>+ D | Override return date and time |                            |

# - REPLIES תשובות לספרייה המבקשת

- Reject request •
- General message
  - Will supply •
- Renew/recall/overdue •

#### אופציה 1 לתשובה שלילית – מכתב גנרי

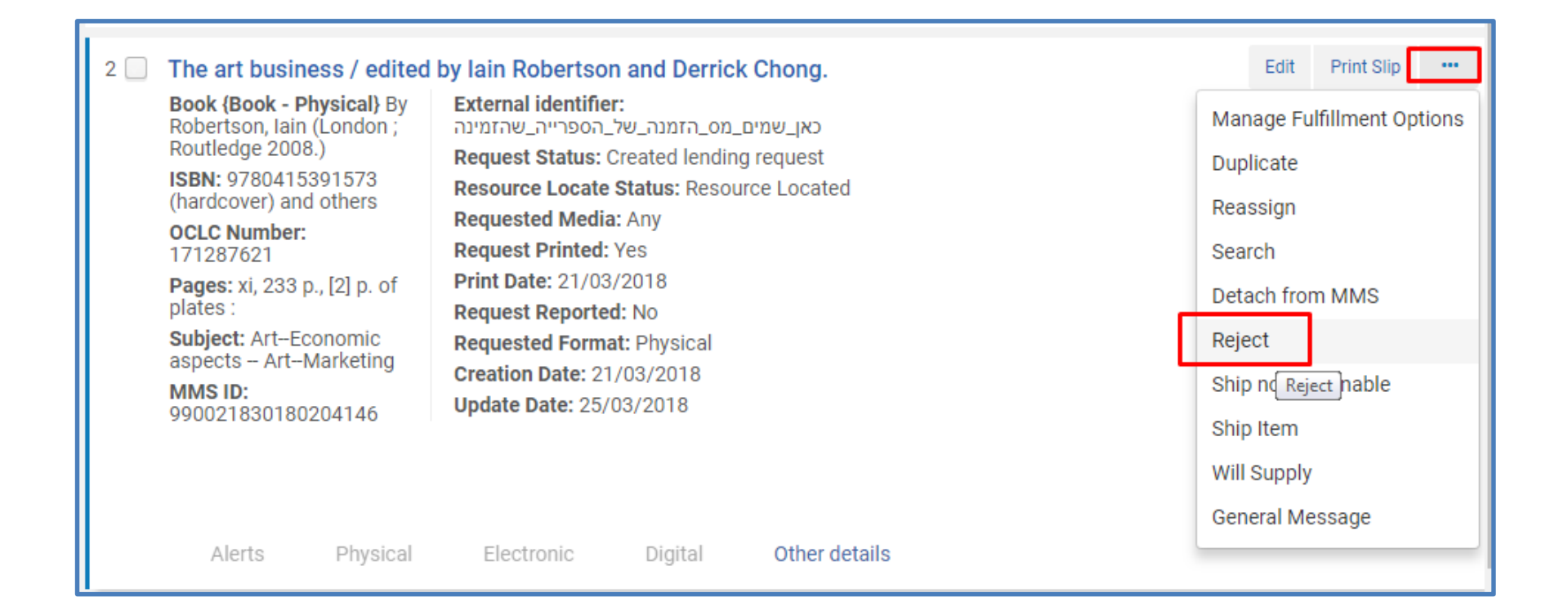

# בוחרים את הסיבה ומכניסים הערות פנימיות

#### וחיצוניות

|          | Reject I    | Requ  | uest                              |          |
|----------|-------------|-------|-----------------------------------|----------|
|          | Reject rea  | ason  | Q Look-up or select               | T rt     |
|          | Internal    | note  | Not on shelf 4                    | <u>ه</u> |
| ng re    |             |       | In use on loan 4                  | 3        |
| ted      | Note to par | rtner | At bindery                        | itus     |
|          |             |       | Charges                           |          |
|          |             |       | Cost exceeds limit                | C        |
| ortec    |             |       | Expiry not supported              | ок       |
|          | _           | -     | In process                        | <i>"</i> |
| ;        | (1)         |       | Lacking                           |          |
| ago (3   | (1)<br>3)   |       | Lacks copyright compliance        |          |
|          | ~           |       | Locations not found               |          |
|          |             |       | Lost                              |          |
| n ago (  | (1)         |       | Mandatory messaging not supported |          |
| ago (2   | 2)          |       | Non circulating                   |          |
| ormat    | ~           |       | Not found as cited                |          |
|          |             |       | Not owned                         |          |
| nat<br>) | ~           |       | On hold Not owned                 | -        |
|          | $\sim$      |       | 990001980990204146                |          |

| Reject Req      | uest         |                   |
|-----------------|--------------|-------------------|
| Reject reason   | Not on shelf | Ψ.                |
| Internal note   |              | האם רואים פנימי?  |
| Note to partner |              | האם רואים חיצוני? |
|                 |              | Cancel            |

#### זה מה שבחרתי

| Lender Reject Email Letter                                                               | 25/ |                          |
|------------------------------------------------------------------------------------------|-----|--------------------------|
| Dear Sir/Madam,                                                                          |     |                          |
| We regret to inform you that we cannot fill your Resource Sharing request.               |     |                          |
| Request ID: כאן_שמים_מס_הזמנה_של_הספרייה_שהזמינה<br>Title: The art business /<br>Author: |     |                          |
| Request Date: 21/03/2018<br>Reject Reason: Not on shelf<br>Note: האם רואים היצוני?       |     | זה המכתב<br>שמקבל הפרטנר |
| Sincerely                                                                                |     |                          |
| Exact Sciences and Engineering                                                           |     |                          |
| Gate 14, Klausner street                                                                 |     |                          |
| Tel Aviv University                                                                      |     |                          |
| P.O. Box 39173                                                                           |     |                          |
| Tel Aviv                                                                                 |     |                          |
| ISR                                                                                      |     |                          |

### ההזמנה תיעלם, ונמצא אותה דרך ה FACETS

| Facets «                 |
|--------------------------|
| Status 🗸                 |
| Being Processed (2)      |
| Cancelled (1)            |
| Created lending req (14) |
| Locate failed (6)        |
| Rejected the borrow (2)  |
| Shipped Physically (5)   |
| Will Supply (1)          |
| — Less                   |
| Request Printed 🗸 🗸      |
| No (22)                  |
| Yes (9)                  |
| Request Reported 🛛 🗸     |
| No (31)                  |
| Active Partner 🗸 🗸       |
| ANIT TEST (3)            |

# – אופציה 2 לתשובה שלילית דרך הודעות כללית

| 2 📃 The art business / edited                          | by lain Robertson and Derrick Chong.                         | Edi       | Print Slip     |       |
|--------------------------------------------------------|--------------------------------------------------------------|-----------|----------------|-------|
| Book {Book - Physical} By<br>Robertson, Iain (London ; | External identifier:<br>כאן_שמים_מס_הזמנה_של_הספרייה_שהזמינה | Manage    | Fulfillment Op | tions |
| Routledge 2008.)                                       | Request Status: Rejected the borrower request                | Duplicate | •              |       |
| ISBN: 9780415391573<br>(bardcover) and others          | Resource Locate Status: Resource Located                     |           |                |       |
|                                                        | Requested Media: Any                                         | Reassign  |                |       |
| 171287621                                              | Request Printed: Yes                                         | Search    |                |       |
| Pages: xi, 233 p., [2] p. of                           | Print Date: 21/03/2018                                       | Datach f  | om MMC         |       |
| plates :                                               | Request Reported: No                                         | Detacht   |                |       |
| Subject: ArtEconomic                                   | Requested Format: Physical                                   | Ship non  | returnable     |       |
| aspects ArtMarketing                                   | Creation Date: 21/03/2018                                    | Will Supr | lv.            |       |
| MMS ID:<br>000021830180204146                          | Update Date: 25/03/2018                                      | Win Supp  | , iy           | _     |
| 330021000100204140                                     | -                                                            | General   | Nessage        |       |

| General Me | ssage                 |      |
|------------|-----------------------|------|
| Message    | N.O.S STILL SEARCHING |      |
|            | Cancel                | Send |

# זו ההודעה שתתקבל במקרה 2

#### **General Message Email Letter**

25/03/2

Dear Sir/Madam,

We would like to notify you regarding the following Resource Sharing request

Request ID: כאן\_שמים\_מס\_הזמנה\_של\_הספרייה\_שהזמינה Title: The art business / Author: Request Date: 21/03/2018

Note: N.O.S STILL SEARCHING

Sincerely Exact Sciences and Engineering Gate 14, Klausner street Tel Aviv University P.O. Box 39173 Tel Aviv ISR

Tel Aviv University

# - Cwreeריט מושאל אצלנו – Will supply

- קודם כל נזמין את הפריט עבורנו
  - לאחר מכן:

| The art business / edited                                                  | by lain Robertson and Derrick Chong.                                                      | Edit Print Slip ••        |
|----------------------------------------------------------------------------|-------------------------------------------------------------------------------------------|---------------------------|
| Book {Book - Physical} By<br>Robertson, Iain (London ;<br>Routledge 2008 ) | External identifier:<br>כאן_שמים_מס_הזמנה_של_הספרייה_שהזמינה                              | Manage Fulfillment Option |
| ISBN: 9780415391573<br>(hardcover) and others                              | Request Status: Rejected the borrower request<br>Resource Locate Status: Resource Located | Duplicate                 |
| OCLC Number:<br>171287621                                                  | Requested Media: Any<br>Request Printed: Yes                                              | Search                    |
| Pages: xi, 233 p., [2] p. of<br>plates :                                   | Print Date: 21/03/2018<br>Request Reported: No                                            | Detach from MMS           |
| Subject: ArtEconomic<br>aspects ArtMarketing                               | Requested Format: Physical                                                                | Ship non-returnable       |
| MMS ID:<br>990021830180204146                                              | Update Date: 25/03/2018                                                                   | Will Supply               |
|                                                                            |                                                                                           | Will Supply               |

# מקובל בארץ להשתמש ב will supply רק כאשר הפריט מושאל ולא מסיבות אחרות.

| Will Supply        | /                          |    |
|--------------------|----------------------------|----|
| Will supply reason | Q Look-up or select        |    |
| Internal note      | At bindery                 |    |
|                    | Being processed for supply |    |
| Note to partner    | Electronic delivery        |    |
|                    | In process                 |    |
| L                  | In use on Ioan             |    |
|                    | On hold                    | ок |
|                    | On order                   |    |
|                    | Other                      |    |
| (2)                | Responder specific         |    |

#### Lender Will Supply Email Letter

#### 25/03/

#### Dear Sir/Madam,

Please be advised that your Resource Sharing request will be supplied at a later date.

Request ID: כאן\_שמים\_מס\_הזמנה\_של\_הספרייה Title: The art business / Author: Request Date: 21/03/2018

Will Supply Reason: In use on loan Note: האם תרצו לחכות?

Sincerely Exact Sciences and Engineering Gate 14, Klausner street Tel Aviv University P.O. Box 39173

# Renew/recall/overdue

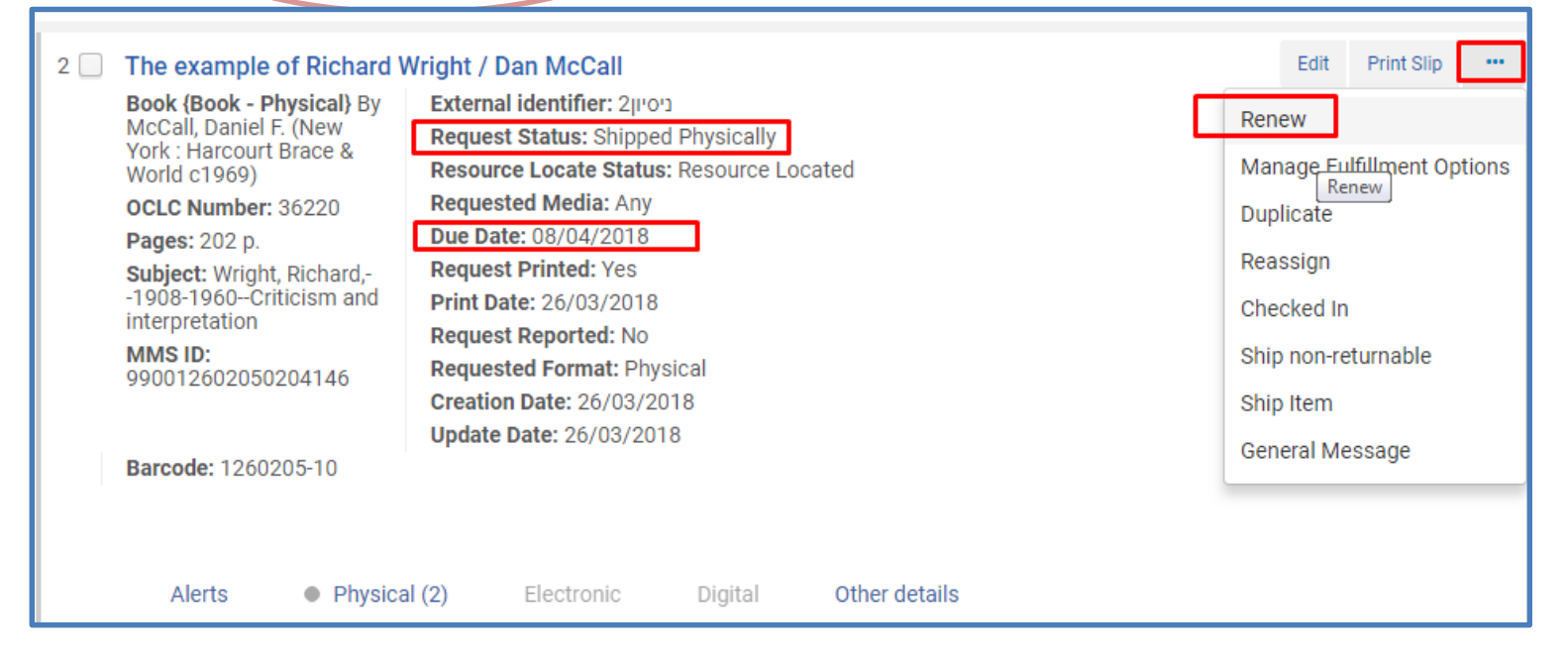

| Renew                     |                                  |   |
|---------------------------|----------------------------------|---|
| Accept renewal<br>request | • Yes No Due date * 17/05/2018 X |   |
| Internal note             | PAAM AHRONA VEDAI                |   |
| Note to partner           | לא יהיו הארכות נוספות            |   |
|                           | Cancel                           | ĸ |

#### מה רואים ועושים אחרי ההארכה?

#### הודעת הצלחה

הסטטוס משתנה received by ל partner

- Sent message successfully
- Due date was changed to 17/05/2018.

| 3 | I he example of Richard V<br>Book (Book - Physical) By<br>McCall, Daniel F. (New<br>York : Harcourt Brace &<br>World c1969)<br>OCLC Number: 36220<br>Pages: 202 p.<br>Subject: Wright, Richard,-<br>-1908-1960Criticism and<br>interpretation | Vright / Dan McCall<br>External identifier: 2000<br>Request Status: Received by partner<br>Resource Locate Status: Resource Located<br>Requested Media: Any<br>Due Date: 17/05/2018<br>Request Printed: Yes<br>Print Date: 26/03/2018<br>Request Reported: No | Edit | Print Slip |  |
|---|----------------------------------------------------------------------------------------------------|----------------------------------------------------------------------------------------------------|------|------------|--|
|   | MMS ID:<br>990012602050204146<br>Barcode: 1260205-10<br>Alerts Physica                                                                                                    | Requested Format: Physical<br>Creation Date: 26/03/2018<br>Update Date: 26/03/2018                                                                                                    |      |            |  |

| Additional person   |                               |   | Source                | RK/AF                      |   |
|---------------------|-------------------------------|---|-----------------------|----------------------------|---|
| name                |                               |   |                       |                            |   |
| Series title number |                               |   | Call number           |                            |   |
| Note                | Patron renewal                |   | Volume                |                            |   |
|                     | Pending Auto Reject           |   |                       |                            |   |
| Part                | Recalled item                 |   | Chapter number        |                            |   |
| Pages               | Received by partner           |   | Start Page            |                            |   |
| End Page            | Rejected the borrower request |   | Chapter author        |                            |   |
|                     | Renew requested               |   | - 10                  |                            |   |
| Chapter title       | Renewal response              |   | Editor                |                            |   |
| Request Attribute   | Request Completed             |   |                       |                            | ~ |
|                     | Returned by partner           |   |                       |                            |   |
| Supplied To *       | Staff renewal                 | - | Owner *               | Resource Sharing Library - |   |
| Request Status      | Q Look-up or select           | • | External identifier * | ניסיון2                    |   |
| Format              | Physical                      | • | Requested Media       | Any                        |   |
| Allow Other Format  |                               |   |                       |                            |   |
| Language            |                               | • | Shipping Cost         | 12.00 ILS                  |   |

כדאי לשנות את הסטטוס של ההזמנה באופן ידני EDIT – דרך ה לאופציה ברורה יותר.

# Lender Renew Response Email Letter

26/03/2018

Dear Sir/Madam,

This letter is a response to your recent request to renew a Resource Sharing loan from our library.

Request ID: 2דיטיש Title: The example of Richard Wright / Author: McCall, Daniel F. Request Date: 26/03/2018 Supply Date: 26/03/2018

Renew Answer: Yes Due Date: 17/05/2018 Note: לא יהיו הארכות נוספות

Sincerely Resource Sharing Library Test address זה המכתב שמקבלת הספרייה שביקשה את ההארכה.

# Renew/recall/overdue

- המכתבים האלו נשלחים באופן אוטומטי
   מהמערכת, ע"פ ה TOU.
- Recall כאשר הספר מוזמן ע"י סטודנט שלנו.
   מכתב נשלח אוטומטית וזמן ההשאלה מתקצר
   (ע"פ מדיניות הספרייה אצלנו לשבוע בלבד).
  - Recall כאשר מתקרבת לסיומה תקופת 8
     השבועות.
- Overdue משנה את סטטוס ההזמנה אצלנו ל
   overdue

- כרגע לא מתקבלים מכתבים לגבי recall וגם
   הסטטוס לא משתנה כאשר סטודנט מזמין ספר
   שנמצא אצל פרטנר שלנו.
  - נשלחו שאלות ליוליה/אקסליבריס בנושא.

# כך נראה כרגע המכתב שמתקבל כשמגיע מועד ההחזרה ע"פ ה TOU

| <b>Resource Sharing - Recalled ite</b>                          | em                  |              | 26/03/2018 |
|-----------------------------------------------------------------|---------------------|--------------|------------|
| Dear Sir/Madam,                                                 |                     |              |            |
| The following item has been recalled. Please return the item by | y the new due date. |              |            |
| Title                                                           | Author              | Old Due Date | Due Date   |
| The creative experiment /                                       | Bowra, C. M.        | 29/03/2018   | 29/03/2018 |
| Request ID: פעמשלישיתגלידה                                      |                     |              |            |
| Sincerely                                                       |                     |              |            |
| Resource Sharing Library                                        |                     |              |            |
| Test address                                                    |                     |              |            |
|                                                                 | Tel Aviv University |              |            |

# EDIT אפשר לשנות סטטוס ידנית דרך ה

| Resource Shar             | ing Lending Request               |   |                       |            |
|---------------------------|-----------------------------------|---|-----------------------|------------|
| Publication date          | c1967                             |   | Place of publication  | London :   |
| Additional person<br>name |                                   |   | Source                | GG         |
| Series title number       | Londor obsek in                   |   | Call number           |            |
| Note                      | Locate failed                     | - | Volume                |            |
| Part                      | Lost                              |   | Chapter number        |            |
| Pages                     | Non expiring                      | 1 | Start Page            |            |
| End Page                  | Overdue request<br>Patron renewal |   | Chapter author        |            |
| Chapter title             | Pending Auto Reject               |   | Editor                |            |
|                           | Recalled item                     |   |                       |            |
| Request Attribute         | Received Recalled item            |   |                       |            |
| Supplied To *             | Rejected the borrower request     | - | Owner *               | Resource   |
| Request Status            | <b>Q</b> , Look-up or select      | • | External identifier * | ישיתגלידה  |
| Format                    | Physical                          | * | Requested Media       | Any        |
| Allow Other Format        |                                   |   |                       |            |
| Language                  |                                   | • | Shipping Cost         | 12.00      |
| Date Needed By            |                                   |   | Due Date              | 29/03/2018 |
| Requester Email           |                                   |   | Level of Service      |            |
| Request note              |                                   |   |                       |            |

# לאחר שינוי הסטטוס אפשר לשלוח הודעה כללית המפרטת את בקשת ההחזרה

| 3 🔲 The creative experiment ,                                                                                                    | C. M. Bowra                                                                                                    | Edit                                                       | Print Slip                       |         |
|----------------------------------------------------------------------------------------------------|----------------------------------------------------------------------------------------------------|------------------------------------------------------------|----------------------------------|---------|
| Book {Book - Physical} By<br>Bowra, C. M. (London :<br>Macmillan c1967)<br>OCLC Number: 460437<br>Pages: vii, 255 p.<br>Subject: Poetry-History<br>and criticism<br>MMS ID:<br>990020250520204146 | External identifier: פעםשלישיתגלידה<br>Request Status: Recalled item<br>Resource Locate Status: Resource Located<br>Requested Media: Any<br>Due Date: 29/03/2018<br>Request Printed: Yes<br>Print Date: 26/03/2018<br>Request Penorted: No | Manage Fu<br>Duplicate<br>Reassign<br>Search<br>Detach fro | ılfillment Opt<br>m MMS          | tions   |
| Barcode: 2025052-10                                                                                                    | Requested Format: Physical<br>Creation Date: 26/03/2018<br>Update Date: 26/03/2018                                                                                                    | Ship non-re<br>Ship Item<br>General Me                     | eturnable<br>essage<br>General M | lessage |
| Alerts   Physica                                                                                                    | I (2) Electronic Digital Other details                                                                                                    |                                                            |                                  |         |

| General Message |                                    |      |
|-----------------|------------------------------------|------|
| Message         | הפריט הוזמן. בבקשה החזירו תוך שבוע |      |
|                 | Cancel                             | Send |

# Iending הכי חשוב בכל טיפול בהזמנת AUDIT

לבדוק\* שגבינו את הסכום הנכון

לבדוק\* שרשמנו תאריך החזרה נכון

לבדוק שלא\* טעינו בפורמט

וכולי

| Au    | ıdit                    |                  |                          |                                          | [                                          | Cancel | General | Mess |
|-------|-------------------------|------------------|--------------------------|------------------------------------------|--------------------------------------------|--------|---------|------|
| The   | e test /                |                  |                          |                                          |                                            |        |         |      |
| Parti | ner name MIRA BEN       | N ARI            |                          | External in                              | lentifier מס_הזמנה_שקיבלנו_מהספרייה_המבקשת |        |         |      |
| ener  | al Information Audit    | General Messages | Notes Item               | Attachments                              | •                                          |        |         |      |
|       |                         |                  |                          |                                          |                                            |        | 0       |      |
|       |                         |                  |                          |                                          |                                            |        | B       | 0    |
| T     | View Mode : Full +      |                  |                          |                                          |                                            |        |         |      |
|       | Date                    | Operator         | Field Name               | Old Value                                | New Value                                  |        |         |      |
| 1     | 21/03/2018 12:49:27 IST | 021374681        | Partner Related<br>Data  | Check-in<br>barcode(s):<br>133562209038  | Checkedin message was sent to MIRA         |        |         |      |
| 2     | 21/03/2018 12:49:27 IST | 021374681        | Partner Related<br>Data  | Checkedin<br>message was sent<br>to MIRA | Check-in barcode(s): 133562209038          |        |         |      |
| 3     | 21/03/2018 12:48:08 IST | 021374681        | Status                   | Shipped Physically                       | Request Completed                          |        |         |      |
| 4     | 21/03/2018 12:48:08 IST | 021374681        | Partner Related<br>Data  | Check-in<br>barcode(s):<br>133562209038  | Checkedin message was sent to MIRA         |        |         |      |
| 5     | 21/03/2018 12:48:08 IST | 021374681        | Return Date              | -                                        | 2018-03-21                                 |        |         |      |
| 6     | 21/03/2018 12:48:07 IST | 021374681        | Partner Related<br>Data  | -                                        | Check-in barcode(s): 133562209038          |        |         |      |
| 7     | 21/03/2018 11:52:40 IST | 021374681        | Due Date                 | -                                        | 2018-05-16                                 |        |         |      |
| 8     | 21/03/2018 11:52:40 IST | 021374681        | Send Date                | -                                        | 2018-03-21                                 |        |         |      |
| 9     | 21/03/2018 11:52:40 IST | 021374681        | Status                   | Being processed                          | Shipped Physically                         |        |         |      |
|       | 21/03/2018 11:52:40 IST | 021374681        | Partner Related<br>Data  | -                                        | Shipped message was sent to MIRA           |        |         |      |
|       | 21/03/2018 11:52:39 IST | 021374681        | Item Id                  | -                                        | 2388774670004146                           |        |         |      |
|       | 21/03/2018 11:52:39 IST | 021374681        | Actual Shipped<br>Format |                                          | Physical                                   |        |         |      |
|       | 21/03/2018 11:52:39 IST | 021374681        | Item Barcode             | -                                        | 133562209038                               |        |         |      |
|       | 21/03/2018 11:52:39 IST | 021374681        | Shipping Cost            | 12.00 ILS                                | 0.00 ILS                                   |        |         |      |
|       | 21/03/2018 11:41:43 IST | 021374681        | Status                   | Created lending                          | Being processed                            |        |         |      |

| View Mode : Full 🔻        |           |                          |                                    |                                                                      |
|---------------------------|-----------|--------------------------|------------------------------------|----------------------------------------------------------------------|
| Date                      | Operator  | Field Name               | Old Value                          | New Value                                                            |
| 26/03/2018 11:41:00 IDT   | 021374681 | Partner Related<br>Data  | RECALL message<br>was sent to      | General message was sent to MIRA: הפריט הוזמן. בבקשה החזירו תוך שבוע |
| 26/03/2018 11:39:44 IDT   | 021374681 | Partner Related<br>Data  | Recall message<br>was sent to MIRA | RECALL message was sent to                                           |
| 26/03/2018 11:39:44 IDT   | 021374681 | Partner Related<br>Data  | RECALL message<br>was sent to      | Recall message was sent to MIRA                                      |
| 26/03/2018 11:39:44 IDT   | 021374681 | Status                   | Shipped Physically                 | Recalled item                                                        |
| 5 26/03/2018 11:39:44 IDT | 021374681 | Partner Related<br>Data  | -                                  | RECALL message was sent to                                           |
| 5 26/03/2018 11:39:44 IDT | 021374681 | Recall Date              | -                                  | 2018-03-26                                                           |
| 26/03/2018 11:29:43 IDT   | 021374681 | Due Date                 | -                                  | 2018-03-29                                                           |
| 26/03/2018 11:29:43 IDT   | 021374681 | Send Date                | -                                  | 2018-03-26                                                           |
| 26/03/2018 11:29:43 IDT   | 021374681 | Status                   | Being processed                    | Shipped Physically                                                   |
| 26/03/2018 11:29:43 IDT   | 021374681 | Partner Related<br>Data  | -                                  | Shipped message was sent to MIRA                                     |
| 26/03/2018 11:29:43 IDT   | 021374681 | Item Id                  | -                                  | 23112160910004146                                                    |
| . 26/03/2018 11:29:43 IDT | 021374681 | Actual Shipped<br>Format | -                                  | Physical                                                             |
| 26/03/2018 11:29:43 IDT   | 021374681 | Item Barcode             | -                                  | 2025052-10                                                           |
| 26/03/2018 11:27:36 IDT   | 021374681 | Status                   | Created lending                    | Being processed                                                      |

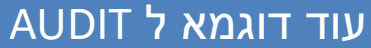

| General Information | Audit General Messag | jes No | tes Items   | Attachments                     |       |         |                    |     |
|---------------------|----------------------|--------|-------------|---------------------------------|-------|---------|--------------------|-----|
| 1 - 3 of 3 File Nan | ne 👻                 |        | Q           |                                 |       |         | 🕒 Add Attachment - | ¢   |
| 🛊 File name         | 🛊 Туре               | 🛊 Size | Attached By | <ul> <li>Attached On</li> </ul> | ‡ URL | 🛊 Notes | 🛊 Upload Status    |     |
| 1 GeneralMessage    | NOTIFICATION_EMAIL   | 2.0kb  | 021374681   | 26/03/2018<br>11:41:00 IDT      | -     | -       | Uploaded           | ••• |
| 2 LendingRecallEm   | NOTIFICATION_EMAIL   | 1.9kb  | 021374681   | 26/03/2018<br>11:39:44 IDT      | -     | -       | Uploaded           |     |
| 3 LenderShipEmail   | NOTIFICATION_EMAIL   | 2.1kb  | 021374681   | 26/03/2018<br>11:29:43 IDT      | -     | -       | View               |     |

attachments דרך ה אפשר לראות את כל המכתבים

#### זהו